Quick Installation Guide P2600KA-EN REV C | 2024-02

## **CellClutch**<sup>™</sup>

### **CLBAW & CLBPW**

**Data Transmission** 

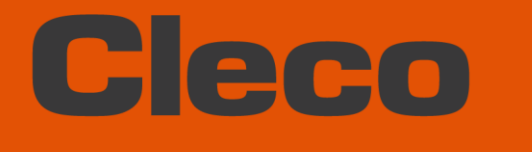

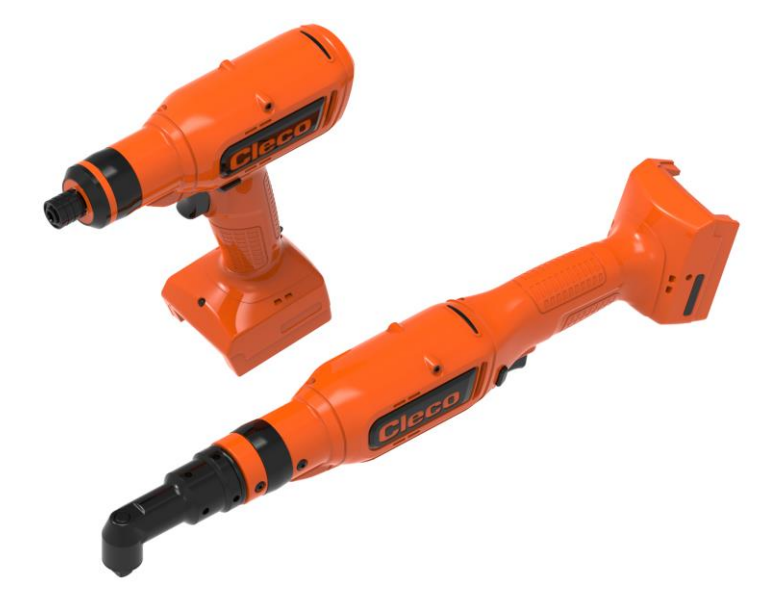

For additional product information visit our website at www.ClecoTools.com

Copyright © 2024 Apex Brands, Inc. All rights reserved.

#### Disclaimer

Apex Tool Group reserves the right to modify, supplement, or improve this document or the product without prior notice.

#### Trademark

Cleco is a registered trademark of Apex Brands, Inc.

#### **Apex Tool Group**

670 Industrial Drive Lexington, SC 29072 USA

Manufacturer **Apex Tool Group GmbH** Industriestraße 1 73463 Westhausen Germany

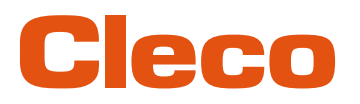

### Content

| 1                              | About this Document                                                                                    | .4               |
|--------------------------------|----------------------------------------------------------------------------------------------------|------------------|
| 1.1                            | Other Documents                                                                                        | 4                |
| 1.2                            | Symbols in the Text                                                                                    | 4                |
| 2                              | System Layout                                                                                          | .5               |
| 2.1<br>2.1.1<br>2.1.2<br>2.1.3 | WLAN communication<br>Tool Data<br>Country-specific channel settings<br>Cell planning for access point | 5<br>5<br>6<br>7 |
| 3                              | Before Initial Operation                                                                               | .9               |
| 3.1                            | Requirements                                                                                           | 9                |
| 3.2                            | Install Software                                                                                       | 9                |
| 4                              | Initial operation                                                                                      | 10               |
| 4.1<br>4.1.1<br>4.1.2          | Configuring the access point<br>mPro200GC-AP<br>mPro400GCD                                             | 10<br>10<br>11   |
| 4.2                            | Configuring RF settings                                                                                | 12               |
| 4.3                            | Installing the Tool                                                                                    | 14               |

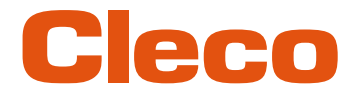

EN 1

## About this Document

This document is intended for qualified employees responsible for installation and maintenance (administrators, installers, maintenance technician, service, operator).

It contains information

- for save, appropriate installation and handling. This document is not sufficient for planning complex network infrastructures.
- about system structure.

The original language of this document is German.

#### 1.1 Other Documents

| Number  | Document                                                   |
|---------|------------------------------------------------------------|
| P2260JH | Installation Manual – WLAN Data Transmission               |
| P2280PM | Programming Manual – S168813 mPro400GC(D) & mPro200GC(-AP) |
| P2547BA | Instruction Manual – CLBA & CLBP Cordless EC Tool          |
| P2570PM | Programming Manual – S168715 CLBA & CLBP & CLBS            |
|         | S168691 mProRemote Professional                            |

#### 1.2 Symbols in the Text

| italic         | Menu options (e.g., Diagnostics) input fields, check boxes, radio buttons or dropdown menus. |
|----------------|----------------------------------------------------------------------------------------------|
| >              | Indicates selection of a menu option from a menu, e.g., File > Print.                        |
| <>             | Specifies switches, pushbuttons or the keys of an external keyboard, e.g., <f5>.</f5>        |
| Courier        | Indicates Filenames and paths, e.g., setup.exe.                                              |
| •              | Indicates lists, level 1.                                                                    |
| -              | Indicates lists, level 2.                                                                    |
| a)<br>b)       | Indicates options.                                                                           |
| >              | Indicates results.                                                                           |
| 1. ()<br>2. () | Indicates action steps.                                                                      |
| ►              | Indicates single action steps.                                                               |

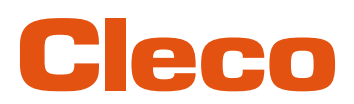

## 2 System Layout

The communication between the controller and the tool is possible via WLAN or Bluetooth. The tool can communicate with a mPro200GC-AP or mPro400GCD controller.

The model name of WLAN or Bluetooth enabled tools has a "W" in the 5th position of the name and ends with a country abbreviation.

#### 2.1 WLAN communication

The system layout described is based on communication via WLAN. The access point is integrated in the mPro200GC-AP controller. The tools can communicate according to the following standard:

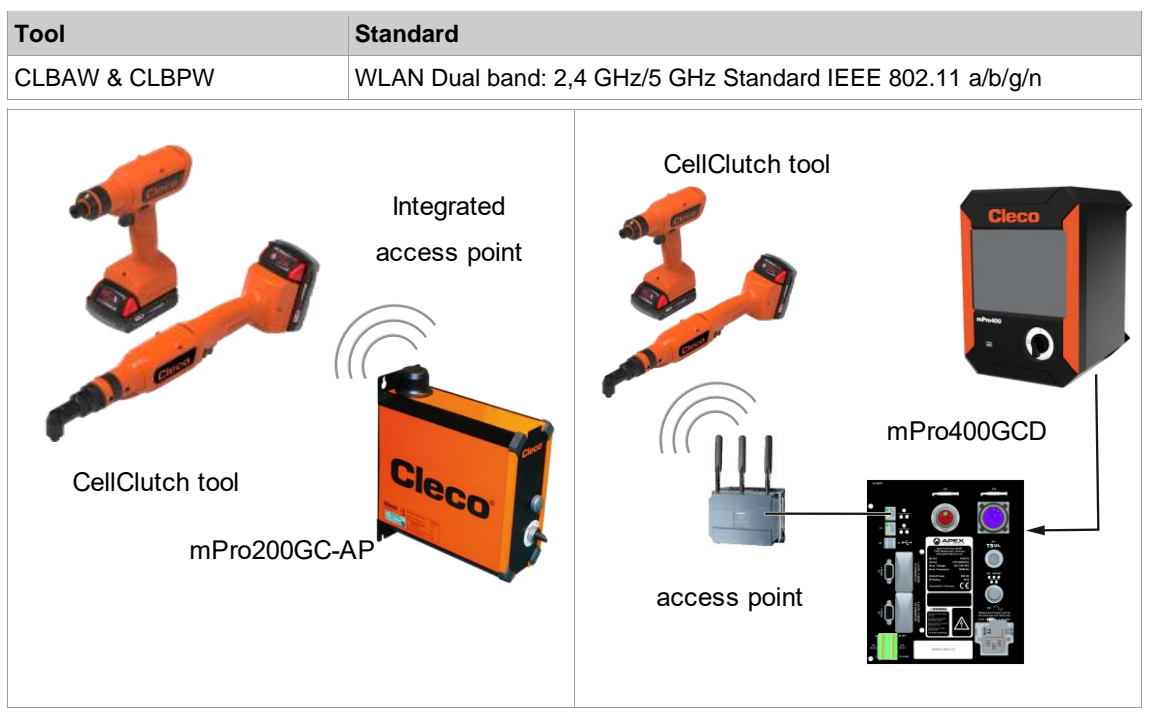

Fig. 2-1: System layout with mPro200GC-AP

Fig. 2-2: System layout with mPro400GCD

#### 2.1.1 Tool Data

| Feature            | Data                                                                                                    |                                                                                                 |  |  |  |  |
|--------------------|----------------------------------------------------------------------------------------------------|-------------------------------------------------------------------------------------------------|--|--|--|--|
| Standard           | IEEE 802.11a/b/g/n                                                                                                    |                                                                                                 |  |  |  |  |
| Safety             | WEP-64 HEX<br>WEP-64 ASCII<br>WEP-128 HEX<br>WEP-128 ASCII<br>WPA/WPA2-PSK TKIP<br>WPA/WPA2-PSK AES                                                                           | EAP-PEAP TKIP<br>EAP-PEAP AES<br>EAP-TLS TKIP<br>EAP-TLS AES<br>Ciso LEAP TKIP<br>Ciso LEAP AES |  |  |  |  |
| Range              | Typically, up to 50 m                                                                                                    |                                                                                                 |  |  |  |  |
| Channels           | 1 – 13 (2.400 – 2.500 GHz)<br>36, 40, 44, 48, 52, 56, 60, 64, 100, 104<br>132,136, 140, 149, 153, 157, 161, 165                                                               | I, 108, 112, 116, 120, 124, 128,<br>(5,180 – 5,825 GHz)                                         |  |  |  |  |
| Transmission power | smission power ≤ 20 dBm                                                                                                    |                                                                                                 |  |  |  |  |
| Sensitivity        | -95 dBm (typ. @ 1 Mbps, 2.4 GHz)<br>-86 dBm (typ. @ 1 Mbps, 2.4 GHz)<br>-90 dBm (typ. @ 6 Mbps, 2.4 GHz)<br>-90 dBm (typ. @ 6 Mbps, 5 GHz)<br>-72 dBm (typ. @ 48 Mbps, 5 GHz) |                                                                                                 |  |  |  |  |
| Modulation         | CCK/DSSS/OFDM                                                                                                    |                                                                                                 |  |  |  |  |

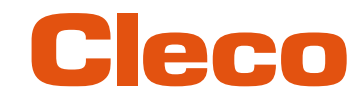

## EN 2.1.2

#### .2 Country-specific channel settings

The tools work in the license-free 2.4 GHz/5 GHz ISM band.

| Band                       | Channel | Frequency in<br>GHz | World | Europe | USA/<br>Canada | China |
|----------------------------|---------|---------------------|-------|--------|----------------|-------|
|                            |         |                     | World | EU     | FCC            | CN    |
| 2.4 GHz                    | 1       | 2.412               | x     | x      | x              | x     |
| IEEE802.11b/g              | 2       | 2.417               | x     | x      | x              | x     |
|                            | 3       | 2.422               | x     | x      | x              | x     |
|                            | 4       | 2.427               | x     | x      | x              | x     |
|                            | 5       | 2.432               | x     | x      | x              | x     |
|                            | 6       | 2.437               | x     | x      | x              | x     |
|                            | 7       | 2.442               | x     | x      | x              | x     |
|                            | 8       | 2.447               | x     | x      | x              | x     |
|                            | 9       | 2.452               | x     | x      | x              | x     |
|                            | 10      | 2.457               | x     | x      | x              | x     |
|                            | 11      | 2.462               | x     | x      | x              | x     |
|                            | 12      | 2.467               | -     | x      | -              | x     |
|                            | 13      | 2.472               | -     | x      | -              | x     |
| 5 GHz                      | 36      | 5.180               | x     | x      | x              | x     |
| IEEE802.11a<br>U-NII-1     | 40      | 5.200               | x     | x      | x              | x     |
|                            | 44      | 5.220               | x     | x      | x              | x     |
|                            | 48      | 5.240               | x     | x      | x              | x     |
| 5 GHz                      | 52      | 5.260               | -     | x      | x              | x     |
| U-NII-2                    | 56      | 5.280               | -     | x      | x              | x     |
|                            | 60      | 5.300               | -     | x      | x              | x     |
|                            | 64      | 5.320               | _     | x      | x              | x     |
| 5 GHz                      | 100     | 5.500               | -     | x      | x              | -     |
| IEEE802.11a<br>U-NII-2 ext | 104     | 5.520               | -     | x      | x              | _     |
|                            | 108     | 5.540               | -     | x      | x              | -     |
|                            | 112     | 5.560               | -     | x      | x              | -     |
|                            | 116     | 5.580               | -     | x      | x              | _     |
|                            | 120     | 5.600               | _     | x      | _              | _     |
|                            | 124     | 5.620               | -     | x      | -              | -     |
|                            | 128     | 5.640               | _     | x      | _              | _     |
|                            | 132     | 5.660               | _     | x      | x              | _     |
|                            | 136     | 5.680               | _     | x      | x              | _     |
|                            | 140     | 5.700               | -     | x      | x              | _     |

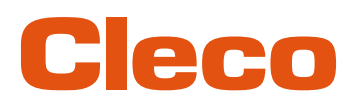

| Band    | Channel | Frequency in<br>GHz | World | Europe | USA/<br>Canada | China |
|---------|---------|---------------------|-------|--------|----------------|-------|
|         |         |                     | World | EU     | FCC            | CN    |
| 5 GHz   | 149     | 5.745               | _     | 0      | х              | x     |
| U-NII-3 | 153     | 5.765               | _     | 0      | х              | x     |
|         | 157     | 5.785               | _     | 0      | х              | x     |
|         | 161     | 5.805               | -     | 0      | x              | х     |
|         | 165     | 5.825               | _     | 0      | х              | x     |

#### Legend

x: Approved and available

-: Not permissible, blocking necessary

o: Permissible with limited power

#### 2.1.3 Cell planning for access point

Each channel operates with a frequency range of 22 MHz. To avoid overlapping the frequency ranges, the channels must be chosen so that they do not overlap. In other words, a maximum of 3 independent channels (e.g., 1, 6 and 11) are available in the 2.4 GHz frequency band.

The 5 GHz frequency band provides up to 21 independent channels.

To minimize interference between different radio cells that share the same RF channel, it is advisable to physically separate them. Note that for multistory buildings, it is necessary to consider both higher and lower floors.

The following overview shows the basic channel assignment.

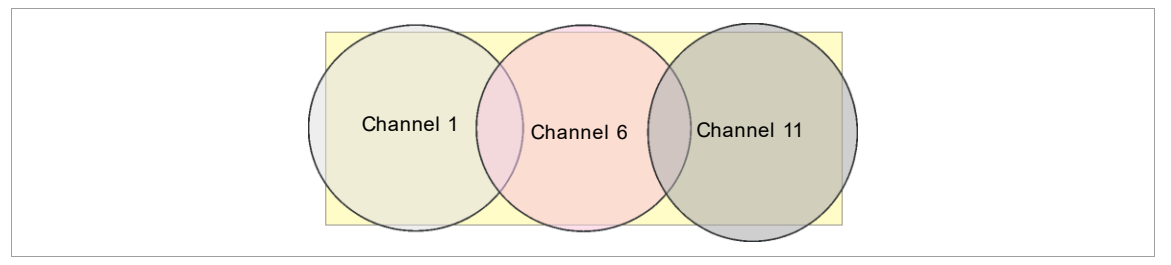

Fig. 2-3: Idealized radio cells, the rectangle symbolize the application areas of the tools

The physical circumference of a radio cell depends primarily on the access point used, the antennas and the type of construction in the surrounding area. The limit of a radio cell is reached when the signal-tonoise ratio (SNR) falls below 15 dB. If the ratio falls below this value, a new radio cell should be started. The typical circumference of a radio cell in a building is up to 50 m.

For the tool to be able to connect to different access points automatically (roaming), the SSID and encryption must be set identically at the corresponding access points.

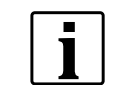

If wide-area coverage with controlled emission from multiple access points is required, corresponding planning and evaluation must be carried out for the specific case.

#### Example installation 5 GHz

- Several overlapping radio cells are possible, even if only one free channel is used.
- Up to 200 tools are then possible within the radio range with a limited volume of data.
- The range of the radio cells is limited by the minimal transmission power.

System Layout

2

EN

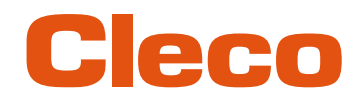

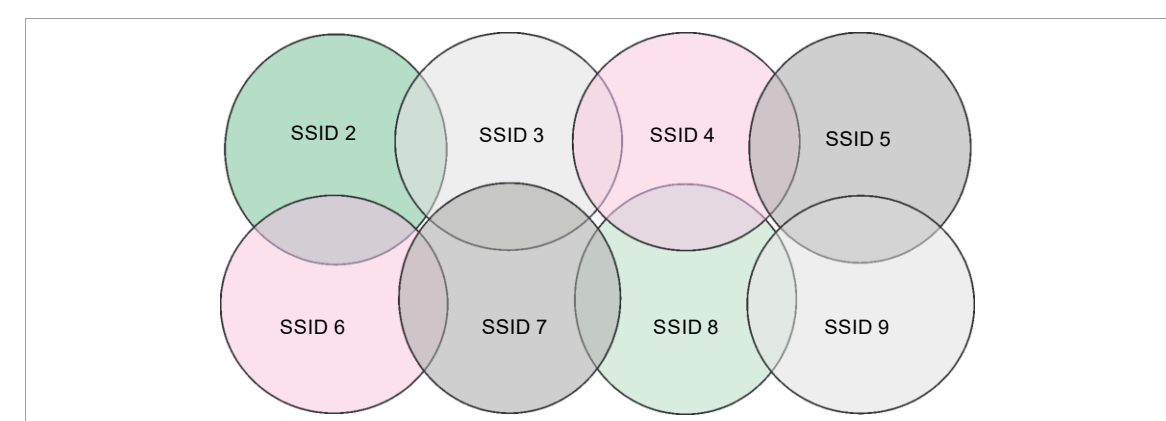

Fig. 2-4: Idealized radio cells = Range of use of the tools, channel 60

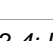

Apex Tool Group

# Cleco

## 3 Before Initial Operation

#### 3.1 Requirements

- Laptop/PC with:
  - Operating system: Windows 10, 64 Bit
     Screen resolution: 1280 x 768 or higher
- CLPC100 PC software
- Software S168691 mProRemote Professional
- Micro-B USB cable

#### 3.2 Install Software

i

#### Installing the software

- 1. Download the *Installer X.Y.Z* software package from the following website: *https://software.apextoolgroup.com/current-software-packages/cellclutch/*
- 2. Start the CellClutch-X.Y.Z.exe installation file and follow the installation instructions.
- 3. Set network settings from laptop/PC to i. e. 192.168.100.201 (if mPro200GC-AP is used).

Windows does not recognize the manufacturer of the software, so a Windows virus message appears. To start the installation, press *More information* and *Run anyway*.

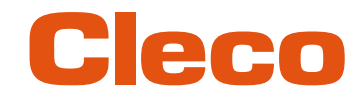

## EN 4 Initial operation

The CellClutch tool and the tightening sequence are configured with the CLPC100 software.

#### 4.1 Configuring the access point

#### 4.1.1 mPro200GC-AP

In the factory setting, the IP address and the subnet mask of the controller are specified with a default value (Ethernet 1):

| Parameter   | Default value   |
|-------------|-----------------|
| IP address  | 192.168.100.200 |
| Subnet mask | 255.255.255.0   |

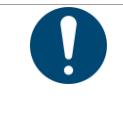

#### Note IP address conflict

The 200 Series controllers have a factory default IP address of 192.168.100.200. If multiple controllers are connected to the same network without changing the original IP address, an IP conflict occurs.
 Assign a new, unique IP address to each controller.

#### Configuring the access point

- 1. Connect laptop/PC directly to the controller via an Ethernet cable.
- 2. Start mProRemote Professional on the Laptop/PC.
- 3. Enter the IP address 192.168.100.200 in the Remote Control tab in the Target input field.
- 4. Press Remote (TCP/IP).
  - > A connection to the controller is established.
  - > The user interface of the controller opens on the laptop/PC.
- 5. Select Navigator > Utility > System Settings > Cordless Tools.
- 6. Open the WLAN AP Configuration.
- 7. Carry out the desired settings for the configuration of the access point.
- 8. Press <Apply> to save the changes.

This tab is only displayed for the series mPro200GC(-AP) controller.

| Activate )                                                                        |                                                                |                                           | ication                           |                                |           | comgaration    |           |                   |
|-----------------------------------------------------------------------------------|----------------------------------------------------------------|-------------------------------------------|-----------------------------------|--------------------------------|-----------|----------------|-----------|-------------------|
| SSID:                                                                             | mPr                                                            | o_A844                                    | 184                               |                                |           | 📝 Set defa     | ault SSID |                   |
| Password:                                                                         | 1234                                                           | 5678                                      |                                   |                                |           | -<br>V Default | password  | Generate Password |
| Channel selec                                                                     | ction:                                                         |                                           |                                   |                                |           |                |           |                   |
| 2.4 GHz cha                                                                       | nnels (802                                                     | 2.11 b/                                   | g/n)                              |                                |           |                |           |                   |
| <u> </u>                                                                          | 2                                                              | 3                                         | <b>4</b>                          | 6 (                            | 6 (       |                |           |                   |
| 07                                                                                | 8                                                              | 9                                         | 10                                | 0 11                           |           |                |           |                   |
| 5.2 GHz cha<br>U-NII-1                                                            | innels (802                                                    | 2.11 a)                                   |                                   |                                |           |                |           |                   |
| 36                                                                                | <u>4</u> 0 (                                                   | ) 44                                      | <b>48</b>                         |                                |           |                |           |                   |
| Information<br>Static IP addro<br>Subnet mask:<br>Gateway: 192.<br>Wifi-Encryptic | to setup<br>ess range<br>: 255.255.2<br>.168.245.2<br>on: WPA/ | clients<br>for too<br>55.0<br>50<br>WPA2- | for acce<br>ls: 192.16<br>PSK AES | <b>ss point:</b><br>8.245.1 to | 192.168.2 | 245.100        |           |                   |

Fig. 4-1: WLAN AP Configuration tab

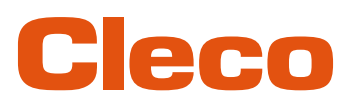

| Parameter                                     | Description                                                                                                    |
|-----------------------------------------------|----------------------------------------------------------------------------------------------------|
| Activate WLAN Communica-<br>tion              | If the checkbox is activated, WLAN is enabled on the controller.<br>The bluetooth function is deactivated.                                                           |
| SSID                                          | Enter the SSID for the WLAN name (access point) to which a connection is to be established.                                                                          |
| Set default SSID                              | If the Set default SSID checkbox is activated, then a default value for the SSID is assigned.                                                                        |
| Password                                      | Enter the password for the access point.<br>The default password is visible. As soon as a new password is assigned,<br>asterisks * are displayed instead of numbers. |
| <generate password=""></generate>             | Press <generate password=""> to generate any eight-digit password.</generate>                                                                                        |
| Default Password                              | If the <i>Default Password</i> checkbox is activated, then the default password is displayed.                                                                        |
| Channel bands                                 | <ul> <li>Select the frequency band. Only one channel can be selected. The following may be selected:</li> <li>2.4 GHz</li> <li>5.2 GHz</li> </ul>                    |
| 2.4 GHz channels<br>(802.11 b/g/n)            | Select channel. Only one channel can be selected. Only active if the 2.4 GHz frequency band has been selected.                                                       |
| 5.2 GHz channels<br>(802.11 a)                | Select channel. Only one channel can be selected. Only active if the 5.2 GHz frequency band has been selected.                                                       |
| Information to setup clients for access point | <ul> <li>Access point information:</li> <li>Range of IP addresses for tools</li> <li>Subnet mask</li> <li>Gateway</li> <li>WLAN encryption</li> </ul>                |
| <identify></identify>                         | Update the view of the WLAN settings.                                                                                                    |
| <apply></apply>                               | Save the settings.                                                                                                    |
| <0K>                                          | Exit software, the settings are saved.                                                                                                    |
| <cancel></cancel>                             | Exit software, the settings are not saved.                                                                                                    |

For all other settings, default values are assigned, which cannot be changed.

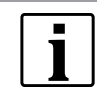

If the PC cannot establish a connection to the controller, then the settings can be made via a monitor connected to the controller.

#### Make settings via monitor

- Connect a monitor via a VGA connection, as well as a keyboard and a mouse, to the controller.
   The software user interface for the controller appears on the screen.
- 2. Navigator> Utility > System Settings > Cordless Tools wählen.
- 3. Open the WLAN AP Configuration.
- 4. Carry out the desired settings for the configuration of the access point.
- 5. Press <Apply> to save the changes.

#### 4.1.2 mPro400GCD

To configure an access point to work with a mPro400GCD, see document P2260JH.

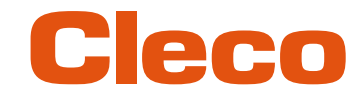

## EN 4.2 Configuring RF settings

The tool RF settings can be configured with a laptop/PC. Perform the following steps only when WLAN communication is to be established.

#### Connect the tool to the laptop/PC via USB

1. Connect the tool to the laptop/PC via a Micro-B USB cable.

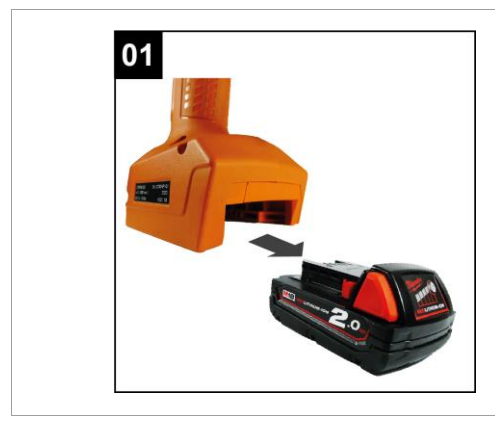

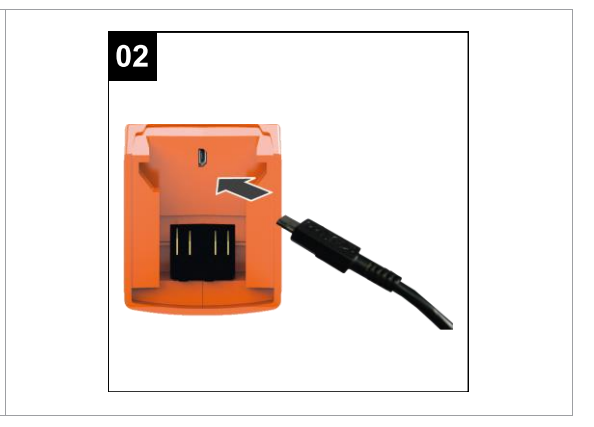

Fig. 4-2: Remove battery

Fig. 4-3: Connect Micro-B USB cable

2. Determine the serial port (COM port) of the tool in the device manager of the laptop/PC.

| 🛓 Device Manager                                                                                                    |
|----------------------------------------------------------------------------------------------------|
| File Action View Help                                                                                                    |
|                                                                                                    |
| <ul> <li>&gt; Ports (COM &amp; LPT)</li> <li>Intel(R) Active Management Technology - SOL (COM3)</li> <li>USB Serial Ports (COM7)</li> <li>&gt; Print queues</li> </ul> |

#### Fig. 4-4: Device Manager

3. Start the CLPC100 PC software.

| COM3 - CellClu       | tch                               |                                              | - 🗆 X                                      |
|----------------------|-----------------------------------|----------------------------------------------|--------------------------------------------|
| File Edit Tool I     | anguage Help                      |                                              |                                            |
|                      | Product Information               | Standard Application Settings                | Backoff Application Settings               |
| Model                | CLBPW12Q-EU (D                    | > Stage 1                                    | V 👿 Stage 1                                |
| Serial Number        | ICJ1005 @                         | > Stage 2                                    | Rotation CW CCW 7 @Speed 140 ‡ rpm         |
| Firmware Version     | CLSW101-1.1.7-1206 Aug 17 2023 () | > Stage 3                                    | Condition Angle Duration ODuration 500 tms |
| Gear Ratio           | 32.802 ( <sup>1</sup> )           | > Stage 4                                    | Stage 2                                    |
| Tool Name            |                                   | > Stage 5                                    | > Stage 3                                  |
| Note                 | DEFAULT                           | V 🕅 Tightening Stage                         | > Stage 4                                  |
|                      |                                   | Rotation CW CCW (* @Speed 189 ‡ rpm          | > Stage 5                                  |
|                      | General Settings                  | Limitation Angle Duration ODuration 2000 Cms | > Tightening Stage                         |
| Enabled Direction    | Both Standard Backoff             | > After Clutch Stage                         | > After Clutch Stage                       |
| Motor Start Ramp     | Normal Medium Soft                |                                              |                                            |
| Work Light           | Bright Dim Off                    |                                              |                                            |
| Status Light         | Bright Dim Off                    |                                              |                                            |
| Buzzer               | On Off                            |                                              |                                            |
| Brake                | On Off                            |                                              |                                            |
|                      | Advanced Settings                 |                                              |                                            |
| Batch Processing     | 3 1 Timeout 4 1 s                 |                                              |                                            |
| Restart Delay        | 200 ‡ ms                          |                                              |                                            |
| Double Hit Protectio | n Active 0 0 ms                   |                                              |                                            |
| Idle Shutoff         | 40 🇘 min                          |                                              |                                            |
|                      | Tool Actions                      |                                              |                                            |
| Connection           |                                   |                                              |                                            |
| Programming          | * * *                             |                                              |                                            |
| Data                 | 6 0 X 🗠                           |                                              |                                            |

Fig. 4-5: PC software

- 4. Select under *Tool Actions* 😴 the COM port in the drop-down menu. For details see P2570PM.
- 5. Confirm the input with <OK>.

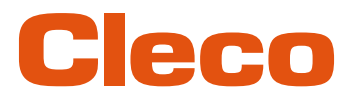

The Bluetooth settings on the tool are configured via the CLPC100 PC software. This function is only possible with Bluetooth-compatible CellClutch tools. The Model name of Bluetooth-capable tools has a "W" in the 5th position of the name and ends with a country abbreviation:

- EU: Europe
- NA: North America
- CN: China
- 00: Rest of the world

Example:

| Tool model without WLAN | Tool model with WLAN |
|-------------------------|----------------------|
| CLBP04Q                 | CLBP <b>W</b> 04Q-EU |

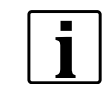

If the WLAN connection to the controller is interrupted, up to 1023 offline results can be stored on the tool. As soon as the connection is re-established, the results are transmitted to the controller.

If the number of possible memory locations is exceeded, the oldest results are overwritten. Errors that generate an entry (e.g. batch timeout) also occupy a memory location.

#### Configure WLAN settings and write them to the tool

- 1. Connect the tool to the Laptop/PC via a Micro-B USB cable.
  - > The connected tool is displayed in the header and in the *Product Information* area.
- 2. To open the WLAN Settings, press 😤 . This function is only active when a WLAN capable tool is connected.

If WLAN settings are already stored on the tool, the data (except Network Key and Password) is automatically loaded and displayed when the dialog is opened.

3. Make the following settings:

| CellClutch - WiFi Setting | IS                  |                        | ×                                            |
|---------------------------|---------------------|------------------------|----------------------------------------------|
| WiFi Settings             |                     |                        | (·                                           |
| MAC Address               | 6c:1d:eb:71:38:c9 🗘 | Regulatory Domain      | Europe 🗘                                     |
| SSID                      | CellClutch          | WLAN Standard          | 802.11 a/b/g/n 802.11 a 802.11 b/g/n SRD     |
| Host Name                 | Tool ×              | Channel Mode           | Auto Manual                                  |
| DHCP                      | Active              | Frequency Bands        | UNII-1 UNII-2 UNII-2-Ext UNII-3              |
| IPv4 Address              | 192 . 168 . 50 . 1  | 2.4 GHz Channels       | 1 2 3 4 5 6 7 8 9 10 11 12 13 14             |
| IPv4 Mask                 | 255 . 255 . 240 . 0 | UNII-1 Channels        | 36 40 44 48                                  |
| IPv4 Gateway              | 192 . 168 . 50 . 50 | UNII-2 Channels        | 52 56 60 64                                  |
| Transport                 | TCP UDP             | UNII-2-Ext Channels    | 100 104 108 112 116 120 124 128 132 136 140  |
| IP Conflict Detection     | Active              | UNII-3 Channels        | 149 153 157 161 165                          |
| Security                  | EAP-TLS TKIP V      | Transmit Power         | Lowest Low Medium High Highest               |
| Network Key               |                     | Roaming Aggressiveness | Lowest Medium-Low Medium Medium-High Highest |
| User                      |                     | Certificate            | <b>⊨ i</b>                                   |
| Password                  |                     | Certificate Password   |                                              |
|                           |                     |                        |                                              |
|                           |                     |                        | Write Cancel                                 |
|                           |                     |                        |                                              |

Fig. 4-6: WLAN settings

| Parameter             | Description                                                        |
|-----------------------|--------------------------------------------------------------------|
| MAC Address           | Display of the MAC address.                                        |
| SSID                  | Enter SSID. SSID must be identical to the access point.            |
| Hostname              | Optionally, a hostname can be entered.                             |
| DHCP                  | The IP address is automatically assigned.                          |
| IPv4 Address          | Enter the IP address.                                              |
| IPv4 Mask             | Enter the subnet mask.                                             |
| IPv4 Gateway          | Enter the IP address of the gateway.                               |
| Transport             | Select the TCP protocol.                                           |
| IP Conflict Detection | If the check box is selected, duplicate IP addresses are detected. |

| Parameter              | Description                                                                                                    |  |
|------------------------|----------------------------------------------------------------------------------------------------|--|
| Security               | Select security. <i>Security</i> must be identical to the access point.                                                                                                    |  |
| Network Key            | Enter the network key. The network key must be identical to the access point.                                                                                                    |  |
| User                   | Enter a username.                                                                                                    |  |
| Password               | Enter a password.                                                                                                    |  |
| Regulatory Domain      | Specifies country-specific channel settings. This setting is stored in the tool.                                                                                                    |  |
| WLAN Standard          | <ul> <li>Select the WLAN mode:</li> <li>Select 802.11a/b/g/n if a frequency band of 2.4 GHz or 5 GHz is used.</li> <li>Select 802.11a if a frequency band of 5 GHz is used.</li> <li>Select 802.11b/g/n if a frequency band of 2.4 GHz is used.</li> <li>Select SRD if UNII-3 channels are used.</li> </ul> |  |
| Channel Mode           | <ul> <li>There are two setting options:</li> <li><i>Auto</i>: The corresponding channel is automatically searched for.</li> <li><i>Manual</i>: The channels are unlocked and can be selected manually. Assign the channel that was selected in WLAN configuration.</li> </ul>                               |  |
| Frequency Band         | Select a frequency band.                                                                                                    |  |
| 2.4 GHz Channels       | Select channels. These options depend on the <i>Regulatory Domain, WLAN Standard</i> and <i>Channel Mode</i> .                                                                                                    |  |
| UNII-1 Channels        |                                                                                                    |  |
| UNII-2 Channels        |                                                                                                    |  |
| UNII-2 Ext Channels    |                                                                                                    |  |
| UNII-3 Channels        |                                                                                                    |  |
| Transmission power     | Set transmission power.                                                                                                    |  |
| Roaming Aggressiveness | Setting option, from which signal strength the tool connects with another access point.                                                                                                    |  |
| Certificate            | Select a *.p12 certificate file. This is required for EAP-TLS encryption.<br>As soon as the settings are written to the tool, the certificate file on the tool<br>is replaced. If no certificate file is selected, the existing file on the tool re-<br>mains.                                              |  |
| Certificate Password   | If the certificate file is protected, enter the password.                                                                                                    |  |

4. Click <Write>.

The WLAN settings are written to the tool. As soon as the data is transmitted, a Windows message is displayed on the laptop/PC.

#### 4.3 Installing the Tool

Up to ten tools can be connected to one controller via WLAN. Up to seven tools can be connected to one controller via Bluetooth.

- 1. Select Navigator> Tool Setup on the user interface of the controller.
- 2. Press <Install> to add a tool to the tool list.
- 3. Carry out the following settings:

| Parameter             | Description                                                                                       |
|-----------------------|---------------------------------------------------------------------------------------------------|
| Group Name            | <ul> <li>Select Tool Group.</li> </ul>                                                            |
| Name                  | <ul> <li>Select Tool Group.</li> </ul>                                                            |
| Туре                  | Select CellClutch.                                                                                |
| IP address / hostname | Enter the IP address that has been assigned to the tool using the<br>LiveWire Utilities software. |

4. Press <OK> and save the settings.

- The Tool List is displayed.
  - > Status of tool is now Needs User Acceptance..

EN

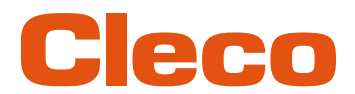

- 5. Select <Tool Settings>.
- 6. Check the *Model Number* and *Serial Number* and confirm that the tool displayed corresponds to the tool connected.
- 7. Save the settings with <Accept>.
  - > The Tool List is displayed. Status of tool is now Online.
- 8. To save the settings, select <Navigator>.
- 9. For additional programming for tightening (e.g., PG), see document P2280PM.

### **POWER TOOLS SALES & SERVICE CENTERS**

Please note that all locations may not service all products.

Contact the nearest Cleco® Sales & Service Center for the appropriate facility to handle your service requirements.

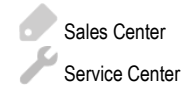

#### NORTH AMERICA | SOUTH AMERICA

DETROIT, MICHIGAN Apex Tool Group 2630 Superior Court Auburn Hills, MI 48236 Phone: +1 (248) 393-5644 Fax: +1 (248) 391-6295

#### LEXINGTON,

GERMANY

Industriestraße 1

Germany

73463 Westhausen

Apex Tool Group GmbH

Phone: +49 (0) 73 63 81 0

Fax: +49 (0) 73 63 81 222

SOUTH CAROLINA Apex Tool Group 670 Industrial Drive Lexington, SC 29072 Phone: +1 (800) 845-5629 Phone: +1 (919) 387-0099 Fax: +1 (803) 358-7681

#### MEXICO Apex Tool Group Vialidad El Pueblito #103 Parque Industrial Querétaro Querétaro, QRO 76220 Mexico Phone: +52 (442) 211 3800 Fax: +52 (800) 685 5560

#### EUROPE | MIDDLE EAST | AFRICA

FRANCE Apex Tool Group SAS 25 Avenue Maurice Chevalier - ZI 77330 Ozoir-La-Ferrière France Phone: +33 1 64 43 22 00 Fax: +33 1 64 43 17 17

#### ASIA PACIFIC

AUSTRALIA Apex Tool Group 519 Nurigong Street, Albury NSW 2640 Australia Phone: +61 2 6058 0300

#### CHINA Apex Power Tool Trading (Shanghai) Co., Ltd. 2nd Floor, Area C 177 Bi Bo Road Pu Dong New Area, Shanghai China 201203 P.R.C. Phone: +86 21 60880320 Fax: +86 21 60880298

HUNGARY

. Hungária Kft.

Platánfa u. 2

Apex Tool Group

9027 GyörHungary

Phone: +36 96 66 1383

Fax: +36 96 66 1135

#### Apex Power Tool Trading Private Limited Gala No. 1, Plot No. 5 S. No. 234, 235 & 245 Indialand Global Industrial Park Taluka-Mulsi, Phase I Hinjawadi, Pune 411057 Maharashtra, India Phone: +91 020 66761111

JAPAN Apex Tool Group Japan Korin-Kaikan 5F, 3-6-23 Shibakoen, Minato-Ku, Tokyo 105-0011, JAPAN Phone: +81-3-6450-1840 Fax: +81-3-6450-1841 KOREA

Apex Tool Group Korea #1503, Hibrand Living Bldg., 215 Yangjae-dong, Seocho-gu, Seoul 137-924, Korea Phone: +82-2-2155-0250 Fax: +82-2-2155-0252

# Cleco

Apex Tool Group, LLC Phone: +1 (800) 845-5629 Phone: +1 (919) 387-0099 Fax: +1 (803) 358-7681 www.ClecoTools.com www.ClecoTools.de

0224 | Cleco is a registered trademark of Apex Brands, Inc. | © 2024